## 小田原市 図書館ウェブOPAC 操作方法

図書館ホームページURL

パソコン https://www.lics-saas.nexs-service.jp/odawara/webopac/index.do 携帯電話 https://www.lics-saas.nexs-service.jp/odawara/mobile/index.do スマートフォン https://www.lics-saas.nexs-service.jp/odawara/spopac/index.do スマートフォン

インターネットから新規パスワード・メールアドレスの登録、本の予約ができます。

| 新規パスワ-                                                                                                    | - ド登録(令和元年11月末まで)                                                                                                    |
|----------------------------------------------------------------------------------------------------|----------------------------------------------------------------------------------------------------|
| 1 トップページの「利用照会」から                                                                                                    | 新規パスワード登録をクリック                                                                                                    |
| LiCS - Re2図書館<br>- 資料を提す - 分類から探す - 利<br>メインメニュニ<br>毎日午前2時から約5時間はメンタイン<br>利<br>予                                             | <sup>●</sup> 文字サイズの変更 中 大 HOME こどもよう 英語用<br>開設会 <b>・</b> サブメニュー                                                                                                    |
| <ol> <li>2 利用者の情報</li> <li>利用者番号</li> <li>氏名</li> <li>生年月日</li> <li>を入力し「ログイン」をクリック</li> </ol>                               | 新規パスワード登録          (1)利用者の認証<br>利用者認証を行います。         次客様情報を入力して下さい。            ・・・・・・・・・・・・・・・・・・・・・・・・・・・・・                                                                                                    |
| 3 新しいパスワードを入力<br>新規パスワードを2回入力し<br>て、下の「登録する」をクリッ<br>ク。これで完了です。<br>パスワードは4ケタ以上の半角<br>英数字(大・小文字はそれぞれ<br>別に認識します)で設定してく<br>ださい。 | 新規パスワード管線         (2) NBU(スワードで開始)         第271117年1月1日         第271117年1月1日         第271117日         第271117日         第27111111111111111111111111111111111111 |

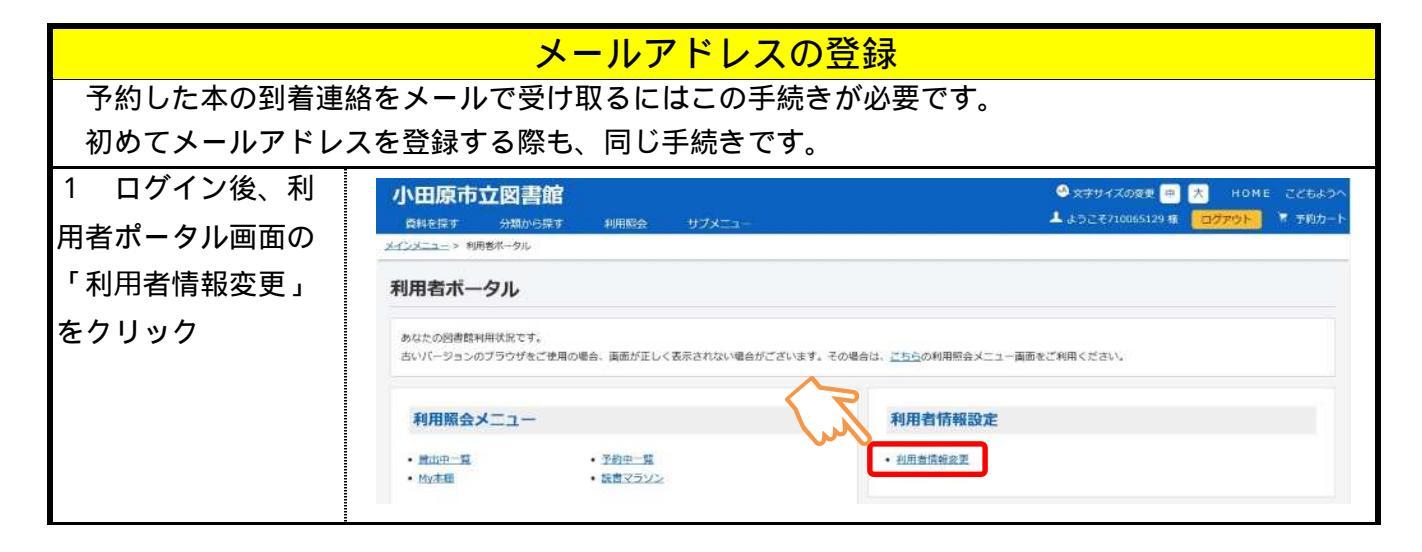

| 2 変更する事項を入力する    |             |                                                     |
|------------------|-------------|-----------------------------------------------------|
| メールアドレスを変更する場    | 利用者情報変更     | 更                                                   |
| 合、 「新メールアドレス」に   | 利用者情報変更内容を入 | カして「変更する」ボタンを押します。                                  |
| 新しいメールアドレスを入力し   | パスワード変更     |                                                     |
| ます。画面下部の 「変更す    | パスワードを変更する場 | 合は、以下に旧パスワード・新パスワードおよび確認用の再入力を行ってください。              |
| る」をクリックすれば、登録完   | 旧パスワード      |                                                     |
| てです 登録したメールアドレ   | 新パスワード      |                                                     |
|                  | 再入刀         |                                                     |
|                  | E-Mail      |                                                     |
| ますので、記載されたURLにアク | メールアドレスを変更す | る場合は、以下に新メールアドレスを入力してください。削除する場合は「削除する」をチェックしてください。 |
| セスすることで変更が完了しま   | 旧メールアドレス    | alwayswinterneverchristmas13@ezweb.ne.jp            |
| す。               | 新メールアドレス    | alwayswinterneverchristn 国際除する                      |
|                  |             |                                                     |

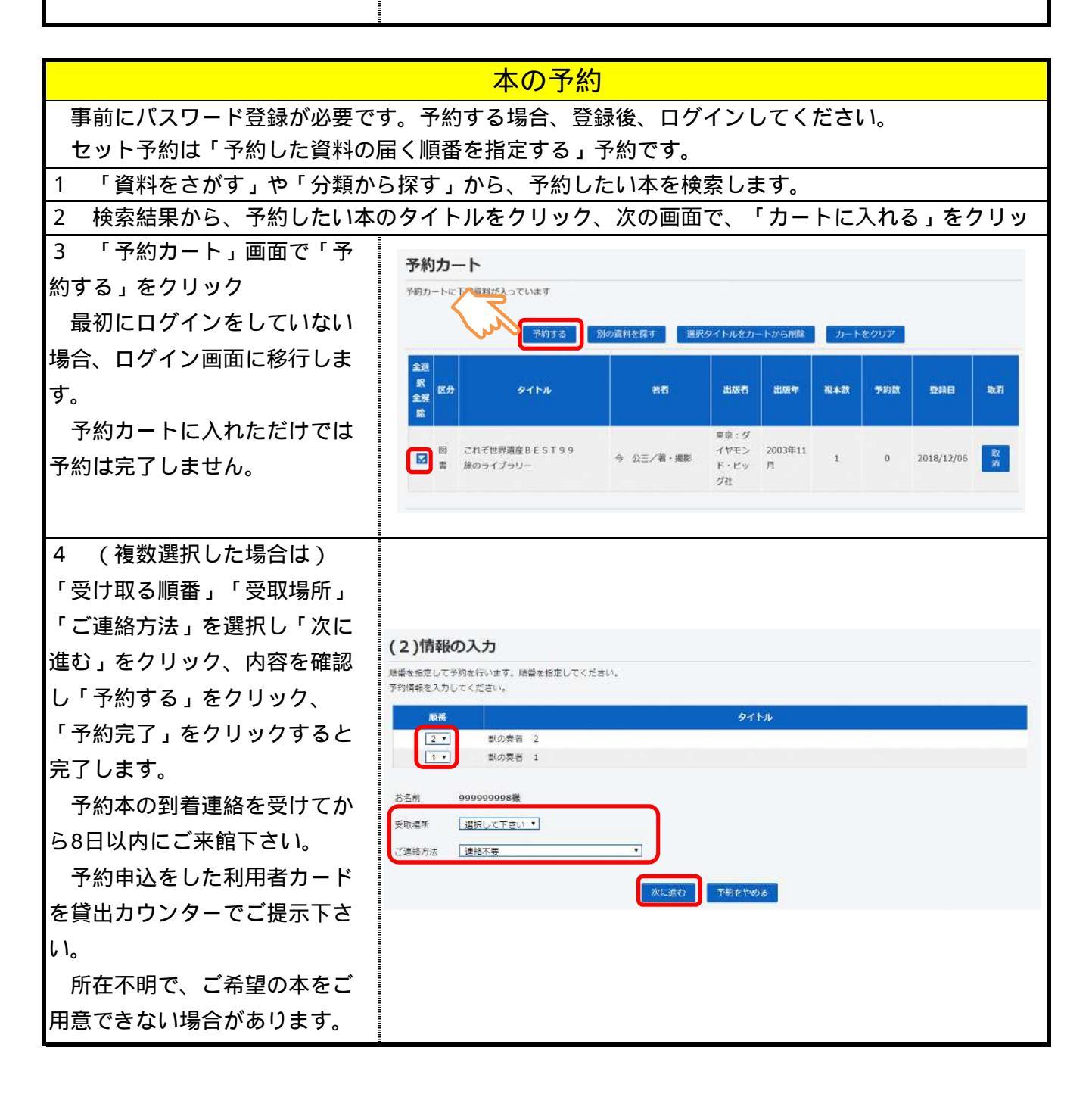

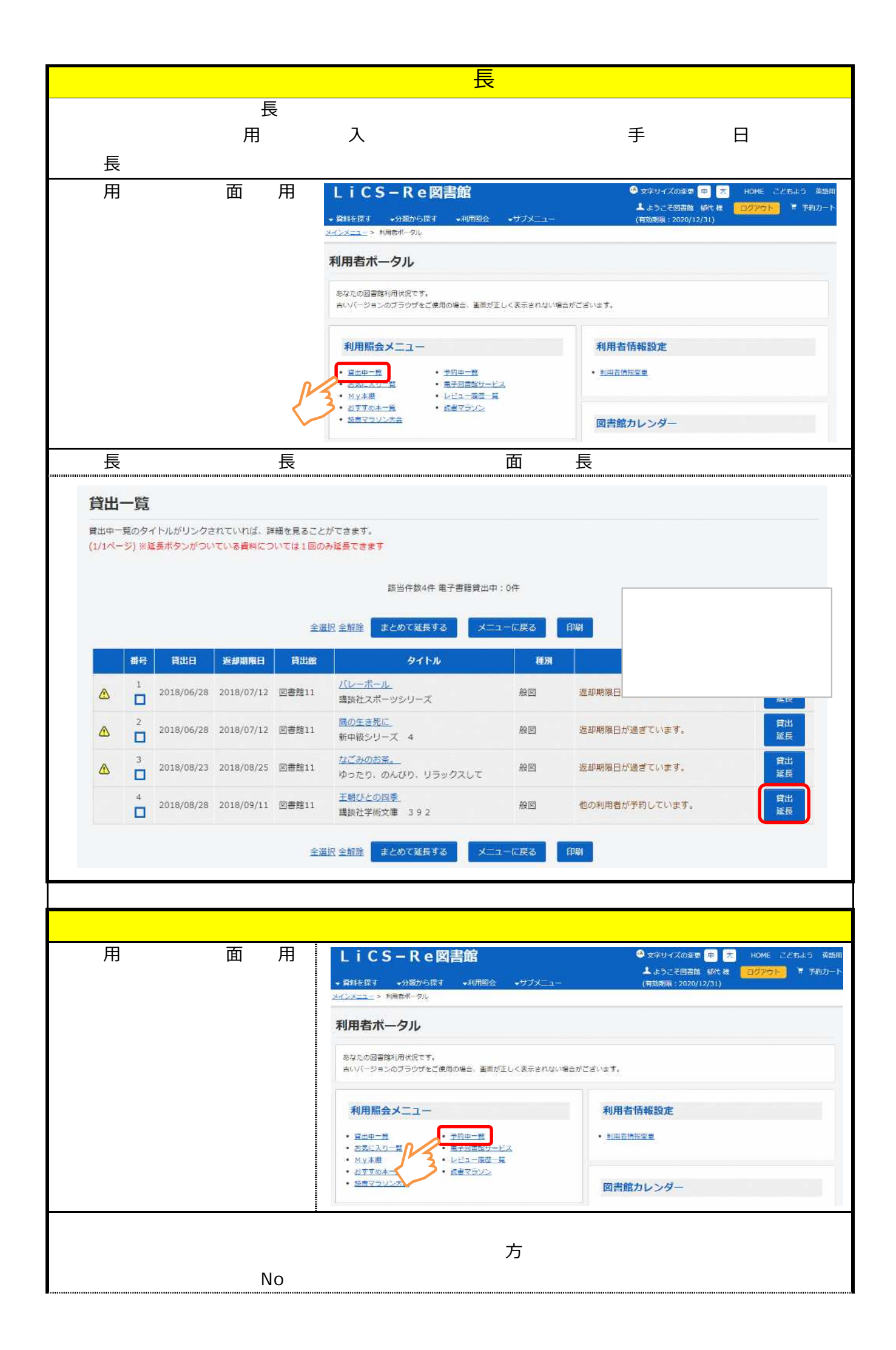

|           |    |                 | 予約中:5件 予約割当         | 済:0件電子書籍予約中:0件電子書籍予約割当 | 済:0件                |            |          |
|-----------|----|-----------------|---------------------|------------------------|---------------------|------------|----------|
|           |    |                 |                     |                        |                     |            |          |
|           |    |                 | 順書を指定               | する メニューに戻る 印刷する        |                     |            |          |
|           |    |                 | 1 Salation 1        |                        |                     |            |          |
| No<br>IRE | 状層 | 予約日<br>種別<br>順位 | 受付館<br>受渡館<br>貸出予定日 | <u></u> ዎተኑル           | 引取期限日<br>割当日<br>予約編 | 連絡方法<br>注意 | 取消<br>変更 |

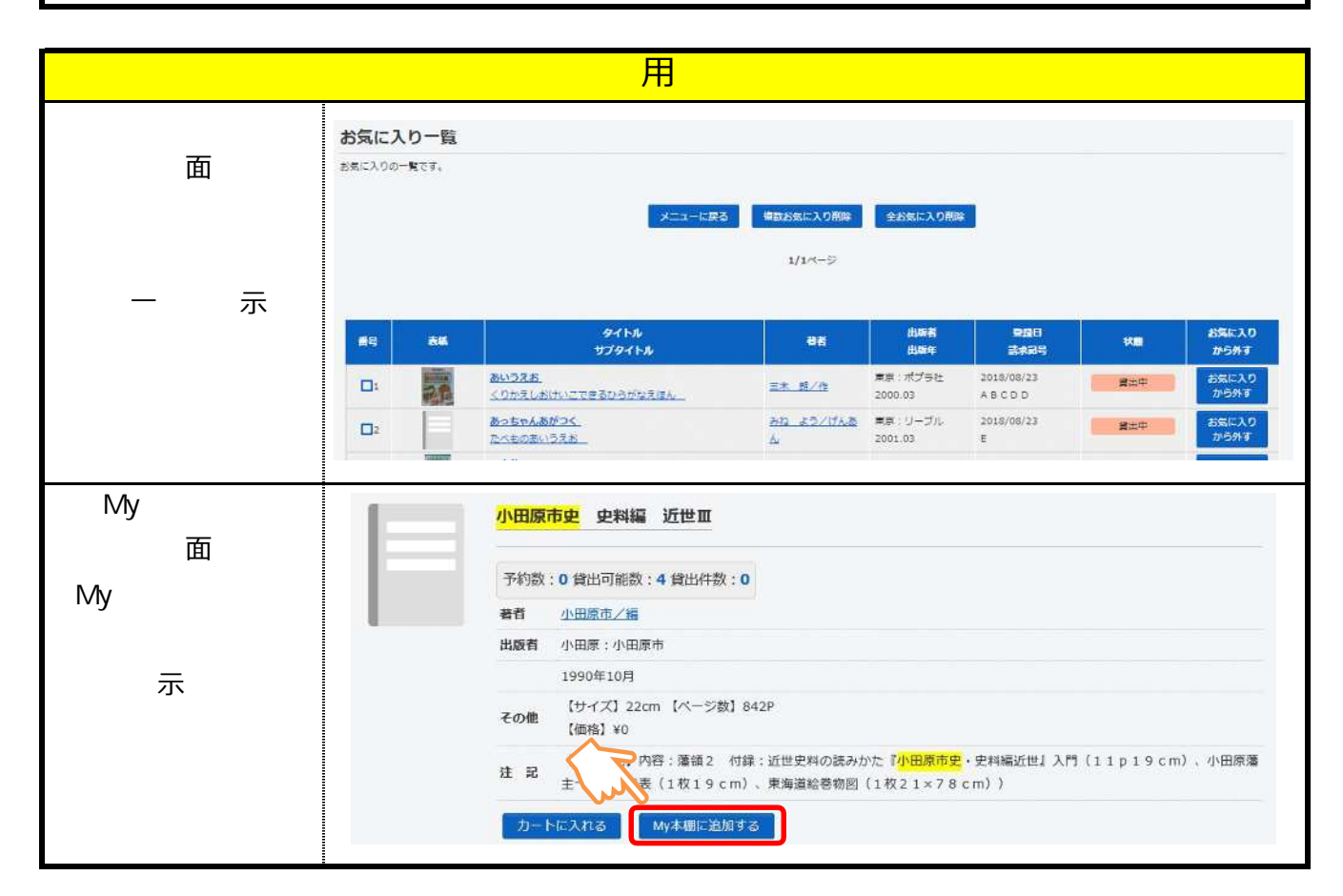

## インターネット予約の注意点等

- ・この操作方法の画面はパソコン版ですが、携帯電話、スマートフォンからも同様の操作ができます。
- ・パスワード変更、予約の入力等は図書館内の利用者端末(館内OPAC)からもできます。
- ・カウンターでは、メールアドレスの登録は一切お受けできません。
- ・odawara.city.lib@info-a.lics-saas.nexs-service.jpからのメールを受け取れる設定にしてください。
- ・パスワードに関するお問合せには一切お答えできません(不正操作を防止するため)
- ・パスワードを忘れた場合、利用者カードと身分証明書をご持参の上、カウンターへお申し出下さい。

【問合せ先】小田原市立かもめ図書館0465-49-7800/小田原市立図書館0465-24-1055